## AKADEMİK VERİ YÖNETİM SİSTEMİ KULLANIM KILAVUZU

Bu doküman, Veri Toplama ve Değerlendirme Birimi olarak üniversite akademisyenlerimizin AVESİS sistemine makalelerini ekleyebilmelerine yardımcı olmak amacıyla oluşturuldu.

Yazılım, üniversitemize ilk kurulduğunda, tüm akademisyenlerimizin makaleleri AVESİS yazılımını yapan ABİS Teknoloji şirketi tarafından otomatik olarak sisteme aktarılmıştır. Şirket bu işlem sırasında kendi metodolojisini kullanmıştır. Bu metodoloji kullanıldığında bazı akademisyenlerimizin makalelerinde eksikler olmaktadır. Eksik makaleler akademisyenlerin kendileri tarafından sisteme eklenecektir. Tekrar bir otomatik aktarım olmayacaktır. Akademisyenlerimizin bu eksikleri tamamlamaları için aşağıda anlatmış olduğumuz adımları izlemeleri gerekmektedir.

Akademisyenlerimizin makalelerini eklemeden önce, bazı önemli bilgilerini sisteme eklemeleri ileride bir havuzun oluşması açısından büyük önem taşımaktadır.

Üniversitemizdeki tüm akademisyenler için sistemde kullanıcılar oluşturulmuştur. Sisteme "Kullanıcı Adı" alanına, lokmanhekim.edu.tr uzantılı kurumsal e-posta adresinizi ve "Şifre" alanına şifrenizi yazarak giriş yapabilirsiniz.

| UT CIT                                                                                              | ak Giriş                                                            |
|----------------------------------------------------------------------------------------------------|---------------------------------------------------------------------|
|                                                                                                    | C 2                                                                 |
| Kullanıcı adınız ankara.edu.tr<br>adresinizdir. Şifrenizi unuttuy<br>'Şifremi Unuttum' alanına tıkı | ʻuzantili kurumsal e-posta<br>ysaniz veya bilmiyorsaniz<br>layiniz. |
|                                                                                                    |                                                                     |
| Kullanıcı Adı                                                                                       |                                                                     |
| Kullanıcı Adı<br>Kullanıcı Adı                                                                      | ۵                                                                   |
| Kullanıcı Adı<br>Kullanıcı Adi<br>Şifre                                                             | Sifremi Unuttun                                                     |
| Kullanıcı Adı<br>Kullanıcı Adı<br>Şifre                                                             | Sifremi Unuttun                                                     |

Şifrenizi unuttuysanız;

"Şifremi Unuttum" alanına tıklayınız.

| 3                                         | 1111      |
|-------------------------------------------|-----------|
| Gireceğiniz e-posta adresine şifre sıfırl | ama linki |
| gönderilecektir.                          |           |
| E-posta Adresiniz                         | Sıfırla   |
| in A manufacture and the                  |           |

"Şifremi Unuttum" ekranında, lokmanhekim.edu.tr uzantılı kurumsal e-posta adresinizi yazarak "Sıfırla" alanına tıklayınız.

Kurumsal e-postanıza avesis@lokmanhekim.edu.tr adresinden gelen linki tıklayarak şifrenizi oluşturunuz.

#### Sisteme giriş yaptıktan sonra;

1. Kimlik & Profil Bilgileri Profil Bilgileri başlığına tıklayarak gelen ekranda "Uluslararası Araştırmacı ID'leri" sekmesinde sahip olduğunuz id'leri ilgili alanlara girerek "Kaydet" butonuna tıklayınız.

İlk kurulumda YÖKSİS entegrasyonu sağlanarak akademisyenlerin YÖKSİS sisteminde mevcut olan Yöksis Araştırmacı Id, Researcher Id ve Orcld'si otomatik olarak alınarak sisteme kaydedilmiştir.

| Biyografi | Temel Eserler                                                                        | Uluslararası Araştırmacı ID'leri                     | Alternatif Isimler                                                                                                    | Sosyal Medya Hesaplar                                                                                                    |  |
|-----------|--------------------------------------------------------------------------------------|------------------------------------------------------|----------------------------------------------------------------------------------------------------|----------------------------------------------------------------------------------------------------|--|
| cholarID  | https://scholar.go                                                                   | ogle.com.tr/citations?user=                          |                                                                                                    |                                                                                                    |  |
|           | Google ScholarID'ye sa                                                               | hipseniz bu alana ID'nizi girebilirsin               | iz.                                                                                                    |                                                                                                    |  |
| ORCID     | https://orcid.org/                                                                   | 0000-0003-0491-3205                                  |                                                                                                    | 🌣 Yayınlarımı Ara                                                                                                    |  |
|           | ORCID'ye sahipseniz bi                                                               | u alana ID'nizi girebilirsiniz.                      |                                                                                                    |                                                                                                    |  |
| Science   | https://publons.co                                                                   | om/researcher/                                       |                                                                                                    |                                                                                                    |  |
| archerID  | Publons / Web of Science ResearcherID'ye sahipseniz bu alana ID'nizi girebilirsiniz. |                                                      |                                                                                                    |                                                                                                    |  |
| copusID   | https://www.scopus.com/authid/detail.uri?authorId=                                   |                                                      |                                                                                                    |                                                                                                    |  |
|           | Elsevier ScopusID'ye sa                                                              | ahipseniz bu alana ID'nizi girebilirsir              | liz.                                                                                                    |                                                                                                    |  |
| rmacı ID  | 115940                                                                               |                                                      |                                                                                                    |                                                                                                    |  |
|           |                                                                                      |                                                      |                                                                                                    | Kav                                                                                                    |  |
|           | CopusiD<br>cholarID<br>CRCID<br>Science<br>archerID<br>copusID                       | copusID https://www.scop<br>Elsevier ScopusID 115940 | Byogram   Terrer Eserier   Oddstararasi Araşumach Dien     cholariD   https://scholar.google.com.tr/citations?user=     Google ScholariD'ye sahipseniz bu alana ID'nizi girebilirsin     ORCID   https://orcid.org/   0000-0003-0491-3205     ORCID ye sahipseniz bu alana ID'nizi girebilirsiniz.     Science   https://publons.com/researcher/     Publons / Web of Science ResearcherID'ye sahipseniz bu alana ID'nizi girebilirsin     copusID   https://www.scopus.com/authid/detail.uri?auth     Elsevier ScopusID'ye sahipseniz bu alana ID'nizi girebilirsin     rmacı ID   115940 | Byografit   Territer Eserier   Oldstararasi Araşurmacı ibi en   Alternati isinier     cholariD   https://scholar.google.com.tr/citations?user=   Google ScholarID'ye sahipseniz bu alana ID'nizi girebilirsiniz.     ORCID   https://orcid.org/   0000-0003-0491-3205     ORCID   https://publons.com/researcher/     Publons / Web of Science ResearcherID'ye sahipseniz bu alana ID'nizi girebilirsiniz.     copusID   https://www.scopus.com/authid/detail.uri?authorId=     Elsevier ScopusID'ye sahipseniz bu alana ID'nizi girebilirsiniz. |  |

Kimlik & Profil Bilgileri 🕏 Profil Bilgileri başlığına tıklayın ve gelen ekranda "Alternatif İsimler" sekmesine tıklayınız.

Çeşitli veri tabanlarında farklı isimler ile kayıtlı yayınlarınız, faaliyetleriniz var ise Avesis sistemine bu alternatif isimleri eklemeniz, akademisyenlerin Web of Science, Scopus, PubMed v.b sistemlerdeki yayınlarını eşleştirmesi açısından büyük önem taşımaktadır.

Yayınlarınızda, faaliyetlerinizde kullandığınız bir veya birden fazla isim veya kısaltmalarınızı (evlenmeden önceki soy isim, kısaltmalar, isminde Türkçe karakter geçen akademisyenlerin, fonetik okunabilmesi için dergilerin bu karakterleri İngilizce olarak çevirmesi vb.) "Alternatif Ad Ekle" butonu ile ekleyebilirsiniz. Faaliyette kullandığınız isim veya kısaltmayı birebir aynı formatta eklemeniz doğru eşleşme oranını artıracaktır.

| Araştırma Alanları                      | ÜAK Bilim Alanı                                  | Biyografi                          | Temel Eserler                                 | Uluslararası Araştırmacı ID'leri                                                 | Alternatif İsimler                                | Sosyal Medya Hesapları                                         |                                   |                                          |                                                                                                    |
|-----------------------------------------|--------------------------------------------------|------------------------------------|-----------------------------------------------|----------------------------------------------------------------------------------|---------------------------------------------------|----------------------------------------------------------------|-----------------------------------|------------------------------------------|----------------------------------------------------------------------------------------------------|
| Bu alan çeşitli ve<br>Alternatif Ad Eki | ritabanlarından (WoS,<br>e butonuyla ekleyebilir | Scopus) ekled<br>rsiniz. Faaliyett | iğiniz faaliyetleri A<br>e kullandığınız isin | VESİS'e aktarırken, faaliyeti sahibiyle<br>1 veya kısaltmayı birebir aynı format | e eşleştirebilmek için a<br>tta eklemeniz doğru e | lternatif yöntem olarak kullanı<br>Jeşme oranını artıracaktır. | lır. Faaliyetlerinizde kullandığı | ınız bir veya birden fazla isim veya kı: | ialtmalarınızı                                                                                                  |
|                                         |                                                  |                                    |                                               |                                                                                  |                                                   |                                                                |                                   |                                          | + Alternatif Ad Ekle                                                                                            |
|                                         |                                                  | Alternatif                         | Ad Sahin, İ                                   |                                                                                  |                                                   |                                                                |                                   |                                          |                                                                                                    |
|                                         |                                                  | Alternatif                         | Ad ismet Sa                                   | hin                                                                              |                                                   |                                                                |                                   |                                          |                                                                                                    |
|                                         |                                                  | Alternatif                         | Ad Sahin, İs                                  | met                                                                              |                                                   |                                                                |                                   | 8                                        |                                                                                                    |
|                                         |                                                  |                                    |                                               |                                                                                  |                                                   |                                                                |                                   |                                          | (The second second second second second second second second second second second second second second second s |
|                                         |                                                  |                                    |                                               |                                                                                  |                                                   |                                                                |                                   |                                          | S Kaydet                                                                                                    |

Kimlik & Profil Bilgileri <sup>(2)</sup> Profil Bilgileri başlığına tıklayarak gelen ekranda "Araştırma Alanları" sekmesinde WoS, Avesis araştırma alanlarını, "ÜAK Bilim Alanı Düzenle" butonuna tıklandığında gelen ekrandaki ilgili alanların doldurulması, akademisyenlerin performans sınıflandırmaları açısından önem taşımaktadır.

| ofil Bilgileri                                      |                                 |                                             |                                                                             | 🔁 Yar        |
|-----------------------------------------------------|---------------------------------|---------------------------------------------|-----------------------------------------------------------------------------|--------------|
| Araştırma Alanları                                  | Biyografi                       | Temel Eserler                               | Uluslararası Araştırmacı ID'leri                                            |              |
| Alternatif İsimler                                  | Sosyal Medy                     | a Hesapları                                 |                                                                             |              |
|                                                     |                                 |                                             | + ÜAK Bilim Ala                                                             | nı Düzenle   |
| Profesör ve Doç<br>akademik kadro<br>belirtmelidir. | ent kadrosund<br>Jardaki person | a bulunanlar ÜAK'd<br>el ise çalışma alanla | an doçentlik unvanı aldığı alanı, diğ<br>arına uygun olan doçentlik alanını | ger          |
| Kişisel Web Sayı<br>alanları gösterili              | falarında araştı<br>mektedir.   | rmacıların "Araştırn                        | na Alanı" olarak seçtikleri ARBİS ara                                       | ıştırma      |
| WoS Araştırma Alan                                  | 1*                              |                                             |                                                                             | Seciniz      |
|                                                     | 201 *                           |                                             |                                                                             | er seçiri iz |
| AVEND BLASHING AL                                   |                                 |                                             |                                                                             |              |

# 2. Mesleki Deneyim 🛛 Akademik Ünvanlar / Görevler

Faaliyet, yayın girişi yapmadan önce, Akademik Ünvan ve Görevlerinin giriş ve doğrulamasının yapılması önemlidir. Doğru şekilde girilen akademik ünvan ve görevler, doğru birim ile eşleşmesi açısından ve belirli tarihlerdeki faaliyetlerin, yayınların kuruma yansıması, kurumsal raporların doğru çalışması için önemlidir.

| Yeni Akademik Unvan/Görev Ekle       | ×           | "Yei                                             | ni Kayıt"         |
|--------------------------------------|-------------|--------------------------------------------------|-------------------|
| YÖKSİS'ten Akademik Unvan/Görev Ekle | t           | butonuna<br>tıkladığınızda;                      |                   |
| Yüksenöön TIM kunu.u                 | Ę           | görev ve                                         | akademik<br>unvan |
| 🖞 Manuel Akademik Unvan/Görev Ekle   | )<br>1<br>1 | ekleyebileceğini<br>manuel gi<br>vapabilirsiniz. | z gibi,<br>riş de |

| Akademik Unvanlar Ve Görevler |             | 🖨 Yardım     |
|-------------------------------|-------------|--------------|
|                               |             | + Yeni Kayıt |
| Üniversite/Kurum              | Unvan       | İşlem        |
| Lokman Hekim Üniversitesi     | Prof.Dr.    | Detay        |
| Hacettepe Üniversitesi        | Prof.Dr.    | Detay        |
| Hacettepe Üniversitesi        | Doç.Dr.     | Detay        |
| Hacettepe Üniversitesi        | Yrd.Doç.Dr. | Detay 💼      |
|                               |             |              |

Ünlem işaretli üçgen bulunan uyarı satırlarındaki fakülte, bölüm ve ya anabilim dalı bilgilerinin güncellenmesi gerekmektedir.

#### 3. Yayınlar 🛛 Yayın Özeti başlığına tıklayınız.

Akademisyenlerimizin tüm makalelerinin sistemde eksiksiz bulunabilmesi için Web of Science, Scopus, PubMed, YÖKSİS sistemlerinin hepsinde arama yapıp olmayan yayınlarını eklemeleri gerekmektedir. Web of Science sisteminde arama yaparak eklediğiniz makaleleriniz Scopus sisteminde var ise, sistem bu eşleşmeleri yapacak ve Scopus için arama yaptığınızda bu makaleler ekli gelecektir. Sistem, aynı makaleleri her sistemde birbiri ile eşleştirerek ekli gösterecektir. Akademisyenler, sadece olmayan makaleleri ekleyeceklerdir.

Scopus, PubMed, YÖKSİS sistem sorgulamalarını da yaparak tüm makalelerinizin AVESİS sistemine eklenmesini sağladığınız takdirde h-index hesaplamalarınızdaki hatalar giderilmiş olacaktır.

| Aşağıdaki veritabanlarında taranan yayınlarınızı ilgili butonları kullanarak sorgulayabilir ve sisteme ekleyebilirsiniz. |        |                |          |  |  |  |
|----------------------------------------------------------------------------------------------------|--------|----------------|----------|--|--|--|
| Veri Tabanlarında Sorgulama                                                                                              |        |                |          |  |  |  |
| Scopus                                                                                                    | PubMed | Yöksis         | Crossref |  |  |  |
| ar'(iv arXiv                                                                                                    |        | TEIZIN TRDIZIN |          |  |  |  |

Scopus sorgulaması için, "Scopus" ismine tıklayınız. Gelen ekranda "Detaylı Arama" sekmesine tıklayınız. Burada ilgili alanlara gerekli bilgileri doldurarak "Ara" butonuna tıklayarak sorgulama yapabilirsiniz. Ör: Yazar Adı ile "İsmet Sahin" ismini, makalelerde kullanıldığı gibi "Sahin İ" olarak yazabilirsiniz.

| /eb of Science Yayın Sorgulama                   | 🖨 Yard |
|--------------------------------------------------|--------|
| Yayın yılı hariç en az bir alan doldurulmalıdır. |        |
| 🖈 Basit Arama 🔍 Detaylı Arama                    |        |
| Yazar Adı                                        |        |
| Kalinli A                                        |        |
| Publons / Web of Science ResearcherID            |        |
| A-0000-0000                                      |        |
| ORCID                                            |        |
| 0000-0000-0000                                   |        |
| Dergi Adı                                        |        |
|                                                  |        |
| Yayının Başlığı                                  |        |
|                                                  |        |
| Kuman                                            |        |
| Kurum                                            |        |
|                                                  |        |
| Tüm Yayın Yılı                                   |        |
| Q Ara                                            |        |
|                                                  |        |

"Ara" butonuna tıkladığınızda makaleleriniz Arama Sonuçları alanının altında gelecektir. Eklenmiş olan yayınların yanında "Eklendi" ibaresi görüntülenecektir. Eklenmemiş yayınlarınızın yanında görüntülenen "Ekle" butonuna tıklayarak kendi yayınlarınızı kontrol ederek ekleyebilirsiniz.

| Yayın                                                                                                    |         |
|----------------------------------------------------------------------------------------------------|---------|
| Ozgen Narci H., Ozcan Y., Şahin İ., Tarcan M., Narci M., "An examination of competition and efficiency for hospital industry in Turkey". Health Care Management Science. vol.18, is:4, pp.407-418, 2015                                                              | + Elde  |
| Ozgen Narci H., Şahin İ., Yildırım H.H., "Financial catastrophe and poverty impacts of out-of-pocket health payments in Turkey", European Journal of Health Economics. vol.16. Is.3. pp.255-270, 2015                                                                | + Elde  |
| Sahin L, Alyürek C.E., Yavuz S., "Assessment of Effect of Leadership Behaviour Perceptions and Organizational Commitment of Hospital Employees on Job Satisfaction with Structural Equation Modelling", Journal of Health Management, vol.16, is.2, pp.161-182, 2014 | Eklendi |
| Sahin I., Ozcan Y.A., Ozgen H., "Assessment of hospital efficiency under health transformation program in Turkey". Central European Journal of Operations Research, vol.19, is.1, pp.19-37, 2011                                                                     | Eklendi |
| Ozgen H., Şahin I., "Measurement of efficiency of the dialysis sector in Turkey using data envelopment analysis", Health Policy, vol.95, is.2-3, pp.185-193, 2010                                                                                                    | Eklendi |
| Şahin I., Özbek M.A., Güran C., Tosun U., "Corruption in the health sector: The perception of corruption in Ministry of Health professionals", Amme Idaresi Dergisi, vol.42, is.4, pp.101-136, 2009                                                                  | Eklendi |
| Sahin I., Ozcan Y., "Public sector hospital efficiency for provincial markets in Turkey", Journal of Medical Systems, vol.24, is.6, pp.307-320, 2000                                                                                                    | Eklendi |
| Sahin I., Wan T., Sahin B., "The determinants of CABG patients' outcomes", Health Care Management Science, vol.2, Is.4, pp.215-222, 1999                                                                                                    | Eidendi |
| Tatar F., Tatar M., Sahin I., Celik Y., Ozgen H., Okem G., "Turkish hospital management at a crossroads: prospects for the year 2000.". The Journal of health administration education, vol.16, is.3, pp.283-296, 1998                                               | Eklendi |
| 9 Kayıttan 1-9 Arası Kayıtlar                                                                                                    |         |
|                                                                                                    |         |

Eğer alternatif isimlerinizi kaydetmediyseniz karşınıza "Kaydetmek istediğiniz yayına ait yazarlar arasında sizi belirleyemedik. Lütfen aşağıdaki yazar listesinden kendinizi seçiniz." mesajı çıkacaktır. Eğer yayın size ait ise; isminizin yanındaki kutucuğu tıkladığınızda "Seçmiş olduğunuz ismi alternatif isimlerinizin arasına eklemek ister misiniz?" mesajına "Evet" dediğiniz takdirde, isim alternatif isimler arasında yer alacak, "Kaydet" butonuna tıkladığınızda da makalenizi eklemiş olacaksınız.

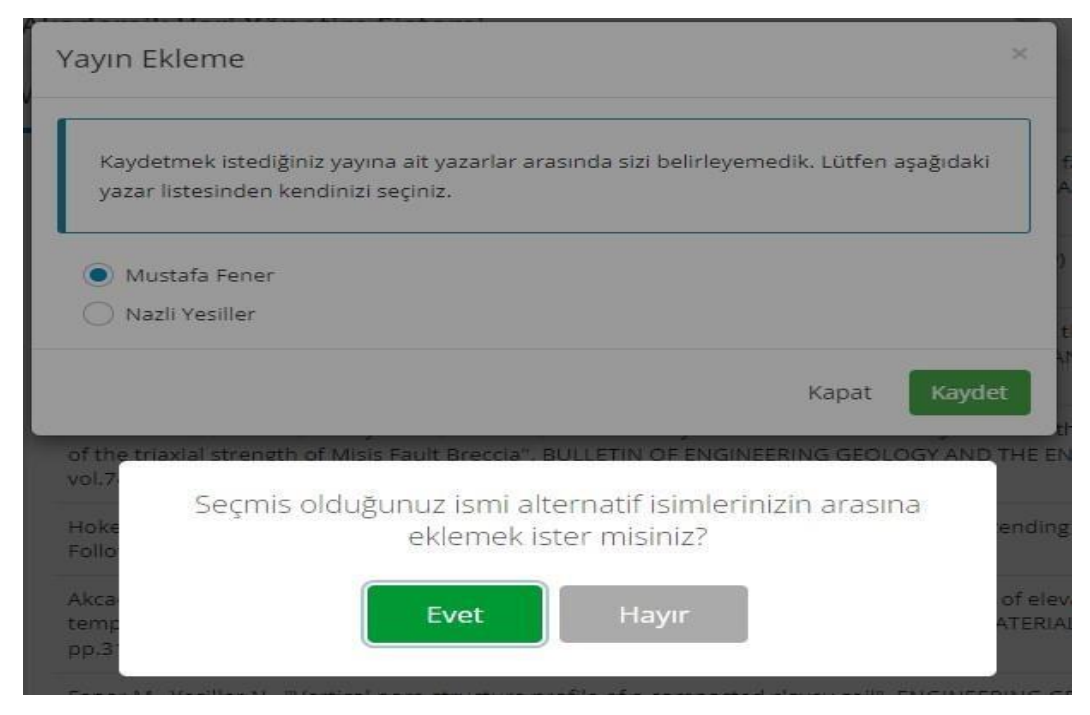

Kayıt gerçekleştiğinde;

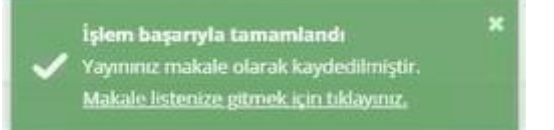

mesajı görüntülenir. Bundan sonra bu alternatif isim ile geçen başka bir yayın eklendiğinde bu mesajlar görüntülenmeyecektir.

Yayın Özeti başlığı altında yapılan işlemlerin aynısı Makale başlığı altında da yapılabilmektedir.

Yayınlar 🛛 Makale başlığına tıklayınız.

|   |              |            |      |                                                                                                    |                                      | + Yer       |
|---|--------------|------------|------|----------------------------------------------------------------------------------------------------|--------------------------------------|-------------|
|   |              |            |      |                                                                                                    | Ara                                  |             |
| # | Tümü 🗸       | Tümü ~     | Tümü | Ƴ Yayın Künyesi                                                                                                    | Faaliyeti Kişisel<br>Sayfamda Göster |             |
| 1 | Uluslararası | Tam Makale | 2022 | The effect of mineralogy on the microwave<br>assisted cutting of igneous rocks Pium<br>KAHRAMAN S., Sarbagnoli F. S., Balci C., FENER M.,<br>KARPUZ C., Comakli R., et al.<br>BULLETIN OF ENGINEERING GEOLOGY AND THE<br>ENVIRONMENT, cit.81, as.1, 2022 (SCI Indekslerine<br>Giren Dergi) #                                                             | Evet                                 | Detay 🛛 🇞 💼 |
| 2 | Uluslararası | Tam Makale | 2021 | Investigation of the relationships between basic<br>physical and mechanical properties and<br>abrasion wear resistance of several natural<br>building stones used in Turkey Pian<br>Mohammed A. A. A., FENER M., Comakii R., Ince I., BALCI<br>M. C., KAYABALI K.<br>JOURNAL OF BUILDING ENGINEERING, cit.42, 2021 (SCI<br>Indeksierine Giren Dergi) a C | Evet                                 | Detay 🛛 🗞 🍵 |

Kendinize ait olmayan yayınları silmek için; 🔲 butonuna tıklayınız.

Yayınlarınızı eklemek için, "Yeni Kayıt" butonuna tıklayınız.

🕈 Yeni Kayıt

"Yeni Kayıt" butonuna tıkladığınızda, aşağıdaki ekran gelmektedir.

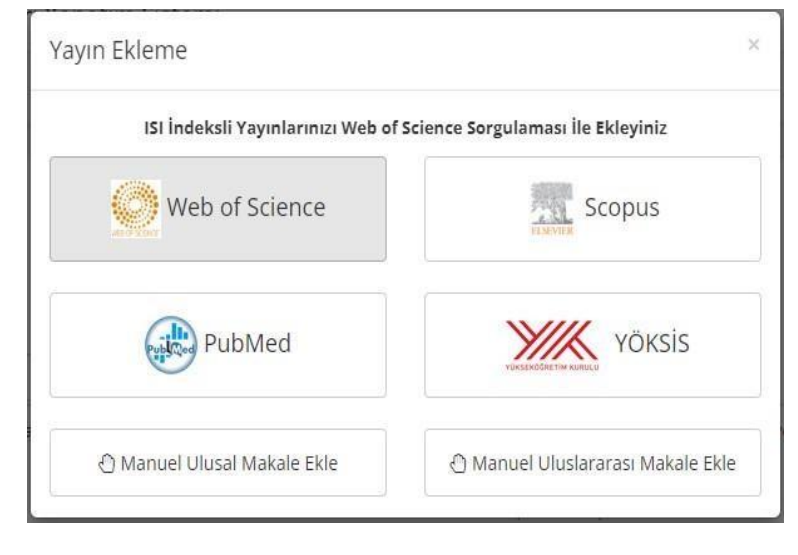

Diğer veri tabanlarındaki sorgulamalar da sisteme zamanla eklenecektir. Bu nedenle; "Yayın Ekleme" ekranı zamanla değişim gösterebilir. Manuel ekleme zorunlu olmadıkça tavsiye edilmemektedir. Manuel eklemeler bireysel hatalara açık olmakta ve bu tür hatalar akademisyenler için sistemlerde sorunlara yol açabilmektedir. Ayrıca manuel eklenen yayınlar, BAPSİS sistemine aktarılmamaktadır.

Makaleler, başlık, özet ve açıklama alanlarına göre Avesis sisteminde sürdürülebilirlik ile ilişkilendirilir. Ancak makalenizin özellikle belli bir alanlarda sürdürülebilirlik ile ilişkilendirilebilmesini istiyorsanız SDG alanını kullanarak veri girişi yapabilirsiniz.

Kurumun ve akademisyenin faaliyetlerini başlıklar altında sınıflandırarak uluslararası düzeyde de sürdürülebilirlik kavramına katkı sağlamak için SDG (Sürdürülebilir Kalkınma Amaçları) girilmesi gerekmektedir. Bunun için;

Detay

Makalenin yanındaki "Detay" butonuna tıkladığınızda gelen aşağıdaki ekranı kaydırarak, aşağıda yer alan "SDG amaçlarını kendim girmek istiyorum" butonuna tıklayarak Evet'e çevirmeniz ve SDG amaçlarını seçmeniz gerekmektedir. "İleri" butonlarına tıklayarak gelen en son ekranda "Kaydet" dendiğinde kayıt işlemi gerçekleştirilmiş olur.

| SDG Amaçları Seçiniz | SDG amaçlarını kendim girmek<br>İstiyorum | Evel    |  |
|----------------------|-------------------------------------------|---------|--|
|                      | SDG Amaçları                              | Seçiniz |  |
|                      |                                           |         |  |

# Yayınlar 🕏 Bildiri, Kitap, Kitapta Bölüm, Bilirkişi Raporu, Ansiklopedide Konu, Diğer Yayınlar

Bildiri ve kitap yayınlarınızı da aynı şekilde var ise ilgili sistemlerden çekebilir ya da manuel olarak giriş yapabilirsiniz. Bu yayınlarınızı girerken Araştırma Alanı ve SDG amaçlarını girmeniz sürdürülebilirlik açısından büyük önem taşımaktadır.

| (1)                                                             | 2        |              |            |         |
|-----------------------------------------------------------------|----------|--------------|------------|---------|
| Yayın Bilgisi                                                   | Yazarlar | Ozet & Dosya | Istatistik | Atiflar |
| Bildiri Sunum Türü *                                            |          |              |            |         |
| Seçiniz                                                         |          |              |            | *       |
|                                                                 |          |              |            |         |
|                                                                 |          |              |            |         |
| Bildirinin Yayınlanma                                           | a Turu   |              |            |         |
| Bildirinin Yayınlanma<br>Tam Metin Bildiri                      | a Turu   |              |            |         |
| Bildirinin Yayınlanma<br>Fam Metin Bildiri<br>Arastırma Alanı * | a Turu   |              |            |         |

"Seçiniz" butonuna tıkladığınızda aşağıda görüntülenen ekranda, yan okları da tıklayıp alt alanların yanındaki kutucukları işaretleyerek araştırma alanı seçimi yapabilirsiniz.

| Araştırma Alanı Seçimi                                                                                                    |       | ×      |
|----------------------------------------------------------------------------------------------------|-------|--------|
| Araştırma Alanı Seçimi  Mühendislik ve Teknoloji Atmosfer Bilimleri ve Meteoroloji Mühendisliği Bilgi Sistemleri, Haberleşme ve Kontrol Mühendisliği Bilgisayar Bilimleri Biyomedikal Mühendisliği Gevre Mühendisliği Cevre Mühendisliği Cevre Mühendisliği Cevre Mühendisliği Cevre Mühendisliği Cemi Inşaatı ve Gemi Makinaları Mühendisliği Gida Mühendisliği Gida Mühendisliği Gida Mühendisliği Gida Mühendisliği Gida Mühendisliği Gida Mühendisliği Gida Mühendisliği Gida Mühendisliği Gida Mühendisliği Matendisliği Matendisliği Maden Mühendisliği Maden Mühendisliği Maden Mühendisliği Makina Mühendisliği Matina Mühendisliği ve Teknolojisi Makina Mühendisliği Matenlurji ve Malzeme Mühendisliği Mimarlik Petrol ve Doğal Gaz Mühendisliği Sağlık Bilimleri |       | ×      |
| Sosyal ve Beşeri Bilimler                                                                                                    |       |        |
|                                                                                                    |       |        |
|                                                                                                    | İptal | Ekle   |
|                                                                                                    |       | St. 34 |

#### 4. Proje, Fikri Mülkiyet & Tasarımlar

Bu bölüm altındaki çalışmalarınızı da "Yeni Kayıt" butonuna tıklayarak var ise ilgili sistemlerden çekebilir veya gerekli ilgili alanları doldurarak manuel giriş yapabilirsiniz. Bu bölüm altındaki veri girişlerinizde de Araştırma Alanı ve SDG amaçlarını doldurmanız sürdürülebilirlik açısından önem taşımaktadır.

#### 5. Başarılar & Tanınırlık 🛛 Atıflar

Bu bölümde Yayınlar, Fikri Mülkiyet, Projeler, Sanat Eserleri, Tasarımlar, Tezler faaliyet türlerinize yapılan atıfları atıf kaynağı ve yıla göre filtreleme yaparak görüntüleyebilirsiniz.

|                                                                                                    | _                                                                                                    |                                                                                          |                |                            |                                    |                                |                                                |                              |                                  |                |                        |                     |
|----------------------------------------------------------------------------------------------------|----------------------------------------------------------------------------------------------------|------------------------------------------------------------------------------------------|----------------|----------------------------|------------------------------------|--------------------------------|------------------------------------------------|------------------------------|----------------------------------|----------------|------------------------|---------------------|
| Ati                                                                                                    | ıf Özeti WoS Atı                                                                                                    | f Analizi                                                                                | Scop           | us A                       | tıf Analizi                        | í                              |                                                |                              |                                  |                |                        |                     |
|                                                                                                    | Faaliyet Türü<br>Atıf Kaynağı<br>Bitiş Yılı 2023                                                                                                    | Yayınlar<br>SCI, SCI-E,                                                                  | SSCI ve        | • AH                       | ICI İndek                          | slerinde                       | Taranan                                        | Yayın                        | Başlı                            | angıç Yılı     | 2004                   | Filtrele            |
| Dto Güncelle<br>on Güncellediğiniz Tarih: 18 Şubat 2022 Cuma<br>lara Göre SCI, SCI-E, SSCI ve AHCI İndekslerinde Taranan Yayın Atıf Sayıları |                                                                                                    |                                                                                          |                |                            |                                    |                                |                                                |                              |                                  |                |                        |                     |
| ion<br>Iar                                                                                                    | ı Güncellediğiniz Tar<br>ra Göre SCI, SCI-                                                                                                    | ih: 18 Şut                                                                               | e AHC          | 2 Cui<br>1 İn              | <sup>ma</sup><br>deksler           | inde Ta                        | ranan \                                        | 'ayın At                     | ıf Sayılar                       | 1              |                        |                     |
| llar                                                                                                    | ı Güncellediğiniz Taı<br>ra Göre SCI, SCI-                                                                                                    | ih: 18 Şub                                                                               | e AHC          | 2 Cui<br>1 İn              | <sup>ma</sup><br>deksler           | inde Ta                        | aranan N<br>Ara                                | ∕ayın At                     | af Sayılar                       | 1              |                        |                     |
| llar                                                                                                    | ra Göre SCI, SCI-<br>Atıf Yapılan Yayıı                                                                                                    | ih: 18 Şub<br>E, SSCI v<br>1lar ∳                                                        | e AHC          | 2 Cui<br>11 İn<br><b>+</b> | ma<br>deksler<br>2018 \=           | inde Ta<br>2019                | ranan N<br>Ara<br>2020\$                       | ∕ayın At<br>2021 ∳           | ∷f Sayılar<br>2022≑              | 1              | ÷                      | Toplam              |
| ilar                                                                                                    | ra Göre SCI, SCI-<br>Atıf Yapılan Yayır                                                                                                    | ih: 18 Şub<br>E, SSCI V<br>1lar ∳                                                        | e AHC          | 2 Cui<br>1 İn<br><b>4</b>  | ma<br>deksler<br>2018<br>20        | inde Ta<br>2019‡<br>25         | Ara<br>2020<br>41                              | ∕ayın At<br>2021≑<br>44      | af Sayılar<br>2022<br>13         | 1              | <b>→</b>               | Toplam<br>164       |
| lar                                                                                                    | A prediction mod<br>uniaxial compress<br>strength of deter<br>pyroclastic rocks<br>freeze-thaw cycle                                                                                                    | ilar<br>el for<br>sive<br>iorated<br>due to                                              | e AHC<br>Yıl 🗣 | 2 Cui<br>11 İn<br>4        | ma<br>deksler<br>2018 ‡<br>20<br>5 | 2019<br>25<br>11               | Ara<br>Ara<br>2020 ‡<br>41<br>9                | ∕ayın At<br>2021≑<br>44<br>2 | af Sayılar<br>2022<br>13<br>36   | 1<br>(2* Auf 8 | →<br>ikle/Düzen        | Toplam<br>164       |
| ion                                                                                                    | A prediction mod<br>uniaxial compres<br>strength of deter<br>pyroclastic rocks<br>freeze-thaw cycle<br>iNCE i., FENER M.                                                                                                    | rih: 18 Şub<br>E, SSCI v<br>hlar ====================================                    | e AHC<br>Yıl 🍦 | 2 Cui<br>1 İn<br>4         | ma<br>deksler<br>2018<br>20<br>5   | <b>2019</b><br><b>25</b><br>11 | ranan \<br>Ara<br>2020 ₱<br>41<br>9            | (ayın At<br>2021∲<br>44<br>2 | af Sayılar<br>2022∳<br>13<br>36  | C Auf E        | <b>→</b><br>ikle/Düzen | Toplam<br>164<br>le |
| ion<br>Ilar                                                                                                    | A prediction mod<br>uniaxial compress<br>strength of deter<br>pyroclastic rocks<br>freeze-thaw cycle<br>iNCE i., FENER M.<br>JOURNAL OF AFR<br>EARTH SCIENCES<br>cilt. 120, ss. 134-14<br>2016 (SCI indeksi<br>Giren Dergi) | el for<br>sive<br>iorated<br>due to<br>iorated<br>due to<br>iorated<br>due to<br>iorated | e AHC          | 2 Cui<br>1 İn:<br>•        | ma<br>deksler<br>2018 ‡<br>20<br>5 | inde Ta<br>2019<br>25<br>11    | ranan \<br>Ara<br>2020 <del>*</del><br>41<br>9 | (ayın At<br>2021∲<br>44<br>2 | af Sayılar<br>2022 ∲<br>13<br>36 | 1<br>Z Auf E   | →<br>kle/Düzen         | Toplam<br>164       |

Yayınlar için; "Atıf Ekle/Düzenle" butonuna tıkladığınızda, gelen aşağıdaki ekranda pasif olan alanlar, ayda bir WoS, Scopus ve PubMed sistemlerinden otomatik alınarak güncellenmektedir.

| ICE I., FENER M.<br>IURNAL OF AFRICAN              | EARTH SCIEN                                 | CES. cilt.120                            | , ss.134-140, 2016 (SCI ini | dekslerine Giren | Dergi)                                                |   |
|----------------------------------------------------|---------------------------------------------|------------------------------------------|-----------------------------|------------------|-------------------------------------------------------|---|
| Yıl *                                              | 2022                                        | •                                        | Diğer Uluslararası<br>Kitap | 0                | Ulusal Kitap                                          | 0 |
| SCI, SCI-E. SSCI ve<br>AHCI                        | 0                                           |                                          | ESCI                        | 0                | Diğer Uluslararası<br>Yayınlar                        | 0 |
| Scopus                                             | 0<br>Scopus kap<br>dergilerde y<br>makalele | ]<br>samındaki<br>ayınlanmış<br>rde atıf | Pubmed                      | 0                | WoS Veritabanında<br>Taranan Bildiri<br>(ISTP, ISSHP) | 0 |
| voS Veritabanında<br>Taranan Kitap<br>(BSCI, BHCI) | 0                                           |                                          | Google Akademik             | 0                | Uluslararası Güzel<br>Sanatlar Eseri                  | 0 |
| Ulusal Güzel<br>Sanatlar Eseri                     | 0                                           |                                          | Hakemli Ulusal<br>Dergi     | 0                | Uluslararası Patent                                   | 0 |
| Ulusal Patent                                      | 0                                           |                                          | Alan Indeksleri             | 0                |                                                       |   |

Eğer akademisyenin yayınları tam ise, çok atıf alan yayınları için daha kısa bir sürede güncelleme yapabilir. Bunun için; "Oto Güncelle" butonuna tıklayabilir ya da Ana Sayfada "Otomatik Güncelle" linkine tıklayarak atıfların güncelleme işini öne alabilir.

| 90     | Toplam Atıf Sayınız (WoS)<br>142 |      |
|--------|----------------------------------|------|
| $\sim$ | Cotomatik Güncelle               | Tümü |

Yayınlar haricindeki atıf alan diğer faaliyet türleriniz için, "Atıf Ekle/Düzenle" butonuna tıklayarak manuel giriş yapılabilirsiniz.

### 6. Kimlik & Profil Bilgileri --> Özgeçmiş Yönetimi

avesis.lokmanhekim.edu.tr adresinde, üniversitemizdeki tüm akademisyenlerin özgeçmişleri de görüntülenmektedir. Akademisyenlerimiz özgeçmişlerinde görünmesini istedikleri bilgileri kendileri yönetebilir. Bunun için, AVESİS sisteminde kendi hesaplarına girerek "Özgeçmiş Yönetimi" başlığından eklemek ya da çıkarmak istedikleri ilgili alanlardaki kutucukları tıklayarak özgeçmiş sayfalarını yönetebilirler.

|                                                                                             |                                                                                                    | tardin                                                                                                   |
|---------------------------------------------------------------------------------------------|----------------------------------------------------------------------------------------------------|----------------------------------------------------------------------------------------------------|
| Özgeçmiş Dosyası Yönetimi b<br>seçimlerle Özgeçmiş Dosyası<br>aşağıda verilen alanlardan be | ölümünden Özgeçmiş temanızın ayarlarını seçebilirsiniz. Sist<br>oluşturabilirsiniz. Özgeçmiş dosyasının formatını ve dosyada<br>lirleyiniz. Yapacağınız seçimler sistem tarafından otomatik ka | temde kayıtlı bilgilerinizden yapacağınız<br>a yer almasını arzu ettiğiniz bilgileri<br>aydedilmektedir. |
| Özgeçmiş Sayfası Yönetimi                                                                   | Özgeçmiş Dosyası Yönetimi                                                                                                    |                                                                                                    |
| İnternet kullanıcılarının kiş                                                               | sel sayfanıza erişimlerinde görüntülenmesini arzu ettiğiniz s                                                                                                    | sayfa formatını belirleyebilirsiniz.                                                                     |
| Kullanılacak Tema                                                                           |                                                                                                    |                                                                                                    |
| Tema-2                                                                                      |                                                                                                    | •                                                                                                    |
| Önizleme                                                                                    |                                                                                                    |                                                                                                    |
| Evet Özgeçmi                                                                                | sayfasında resminiz görüntülensin mi?                                                                                                    |                                                                                                    |
| Evet Özgeçmi                                                                                | ; sayfam herkese açık olsun                                                                                                    |                                                                                                    |
| Özgeçmiş sayfasında görünt                                                                  | ülenecek alanlar                                                                                                    |                                                                                                    |
| 🖌 🗹 Biyografi                                                                               |                                                                                                    |                                                                                                    |
| Biyografi                                                                                   |                                                                                                    |                                                                                                    |
| Kurum Bilgileri                                                                             |                                                                                                    |                                                                                                    |
| Eğitim Bilgileri                                                                            |                                                                                                    |                                                                                                    |
| Eğitim Bilgileri                                                                            |                                                                                                    |                                                                                                    |
| Yabancı Diller                                                                              |                                                                                                    |                                                                                                    |
| Sertifika, Kurs ve l                                                                        | ğitimler                                                                                                    |                                                                                                    |

Ayrıca Özgeçmiş Dosyası Yönetimi sekmesinde de, dosyada yer almasını istediğiniz bilgileri belirleyerek özgeçmiş dosyası oluşturabilirsiniz.

| zgeçmiş Dosyası Yönetimi bölümünden Özgeçmiş temanızın ayarlarını seçebilirsiniz. Sistemde kayıtlı bilgilerinizo<br>eçimlerle Özgeçmiş Dosyası oluşturabilirsiniz. Özgeçmiş dosyasının formatını ve dosyada yer almasını arzu ettiğir<br>şağıda verilen alanlardan belirleyiniz. Yapacağınız seçimler sistem tarafından otomatik kaydedilmektedir. | len yapacağını<br>niz bilgileri |
|----------------------------------------------------------------------------------------------------|---------------------------------|
| zecmis Savfası Yönetimi                                                                                                    |                                 |
|                                                                                                    |                                 |
| Linki seçerek özgeçmiş dosyanızın linkini paylaşabilir, Dosya'yı seçerek daha önce oluşturulmuş özgeçmiş dosya<br>yükleyebilir, Aves'i seçerek ise özgeçmiş dosyasının formatını ve dosyada yer almasını arzu ettiğiniz bilgileri aşağ<br>alanlardan oluşturabilirsiniz.                                                                           | isini<br>ģida verilen           |
| 🖹 Özgeçmiş Dos                                                                                                    | yası Oluştur                    |
| Görüntüleme Yöntemi                                                                                                    |                                 |
| Aves Dosya Link                                                                                                    |                                 |
| Format Türü                                                                                                    |                                 |
| Format 1                                                                                                    | *                               |
| Ĵnizleme                                                                                                    |                                 |
| Dosva Türü                                                                                                    |                                 |
| Pdf                                                                                                    |                                 |
| Hayır Özgeçmiş dosyasında kurumunuzun logosu görüntülensin mi?                                                                                                    |                                 |
|                                                                                                    |                                 |

#### 7. Paylaşımlarım

Bu alanda öğretim üyeleri CV sayfalarında görüntülemek üzere duyurular yapabilir, ders notlarını paylaşabilirler. Öğrenciler, hocalarının sayfasından ders notlarını takip edebilirler.

#### 8. H-index Hesaplaması:

Avesis sistemine eklenen makale ve atıflarınız baz alınarak WoS, Scopus gibi sistemlerin h-index hesaplamalarına uygun bir algoritma ile AVESİS sisteminde hindex hesaplaması yapılmaktadır. Bu nedenle akademisyenlerimizin h-indexleri, WoS, Scopus gibi sistemler ile büyük oranda uyumlu olmakla birlikte, makale ve atıf sayılarındaki farklılıklardan dolayı ufak değişiklikler gösterebilmektedir.

### 9. Kişisel Performans Analizleri:

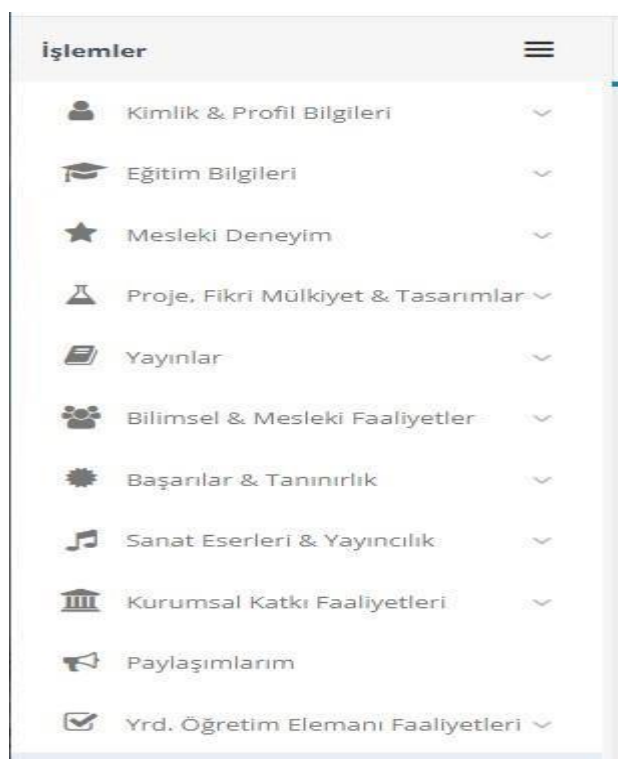

İşlemler menüsünde bulunan alanlara ne kadar çok giriş yapılırsa, kişisel Akademik Performans Puanı (APP) yüksek olacaktır.

Soru, öneri ve görüşleriniz için iletişim bilgileri;

E-posta adresi:

tugba.gungor@lokmanhekim.edu.tr

Veri Toplama ve Değerlendirme Birimi:

Telefon No: 444 8 548 Dahili: 69430